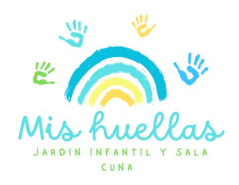

# SISTEMA DE VIDEOVIGILANCIA MI HUELLAS 2024

(Manual de instalación para teléfonos con sistema Android)

Nuestra sala cuna y jardín infantil cuenta con un sistema de videovigilancia parental que nos entrega las imágenes en vivo y en directo a través de nuestras cámaras de alta tecnología full HD.

Para salir a los equipos celulares debemos bajar la resolución para permitir la fluidez en las imágenes, pero en accesos desde computadores podrán tener una imagen nítida y clara. Le recomendamos que revise la velocidad de sus equipos en conexión para favorecer al máximo la fluidez de las imágenes.

Para poder acceder a nuestro sistema de vigilancia, siga los siguientes pasos:

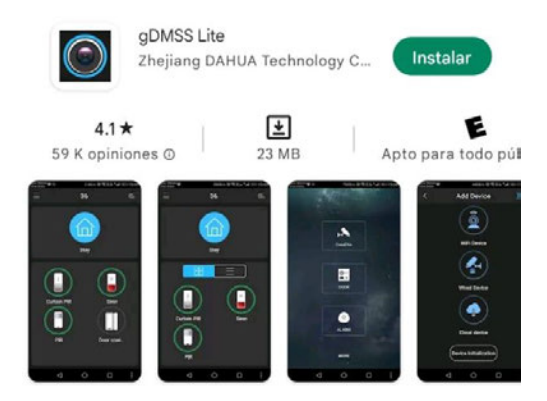

Descarga desde celulares sistema Android: Descargar aplicación de play store "GDMSS lite"

**IMPORTANTE:** Si Play Store indica que la app no esta disponible para descargar, intente descargarla directamente de Google.

Una vez descargada la aplicación desde Android, abra el programa y seleccione país "Chile", luego seguir los siguientes pasos:

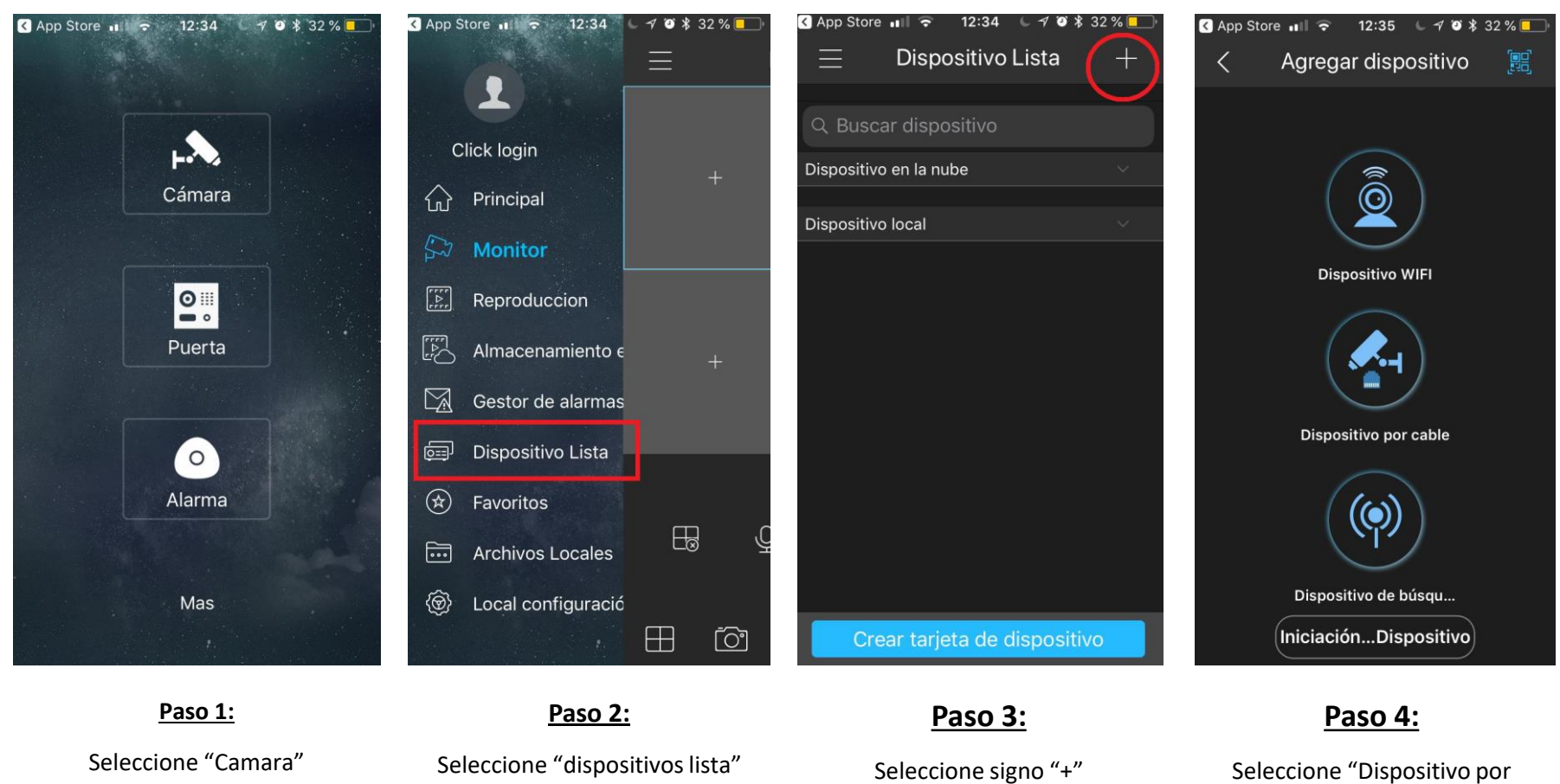

Al borde superior derecho (respecto a usted)

cable"

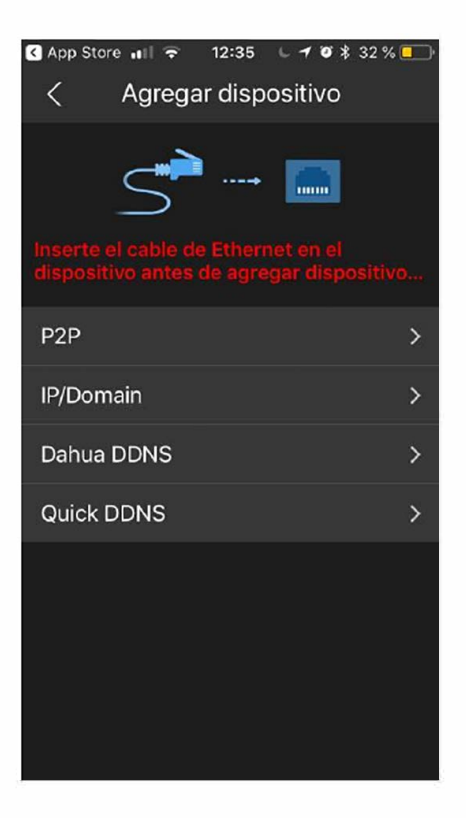

### Paso 6:

Seleccione opción "P2P".

| App Store 💵     | 12:35 | L 🛪 🗿 🖇 31 % 💶 ' |
|-----------------|-------|------------------|
| <               | P2P   |                  |
|                 |       |                  |
| Modo Registro:  |       | P2P              |
|                 |       |                  |
| Nombre:         |       |                  |
| NS:             |       | (80)<br>(92)     |
| Puerto:         |       | 37777            |
| Usario:         |       | admin            |
| Cifra:          |       |                  |
| Monitor:        |       | Extra Stream >   |
| Reproduccion:   |       | Extra Stream >   |
|                 |       |                  |
| Iniciar Directo |       |                  |

### <u>Paso 7:</u>

Ingrese los datos solicitados y luego presione "iniciar directo"

Nombre: Mi Castillo

NS:

Puerto: 37777

Usuario: la identificación personal

Clave o cifra: su clave personal

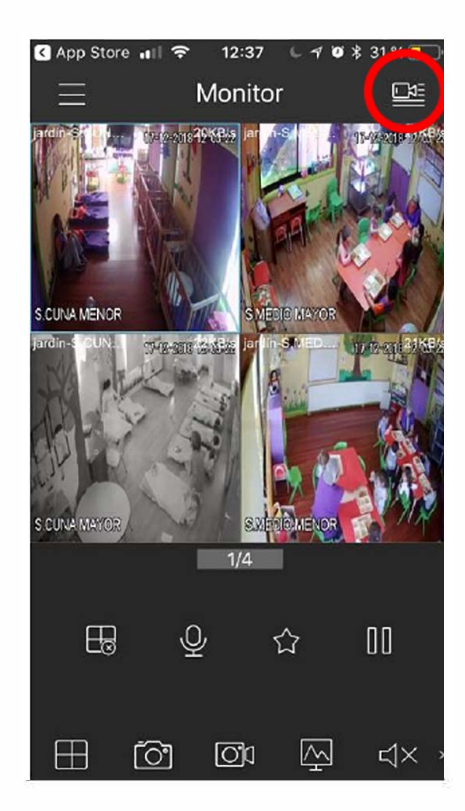

### <u>Paso 8:</u>

Visualice las cámaras con toda comodidad.

Los datos quedarán ingresados en su celular.

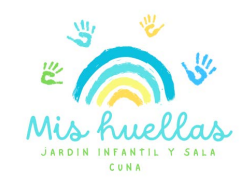

# ¿Qué hacer si cierro la app y al volver a abrirla no me aparecen las cámaras?

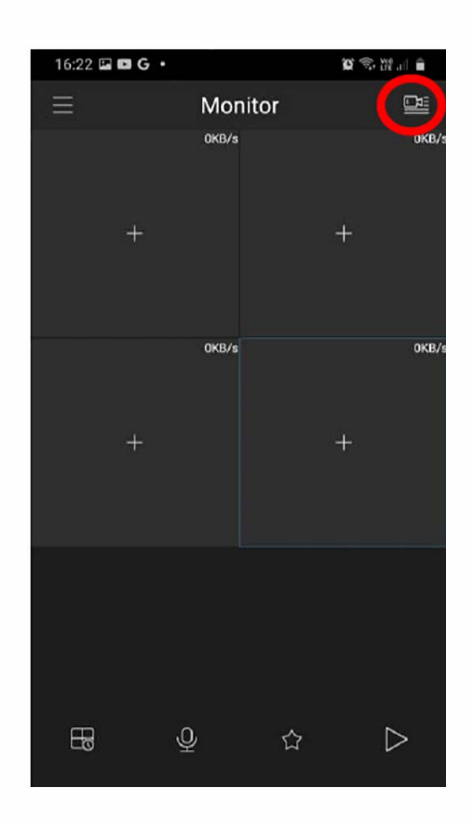

#### <u>Paso 1:</u>

Luego de cerrar la app y volver a abrir el programa, debe seleccionar el icono de la cámara, ubicado en la zona superior derecha (respecto a usted).

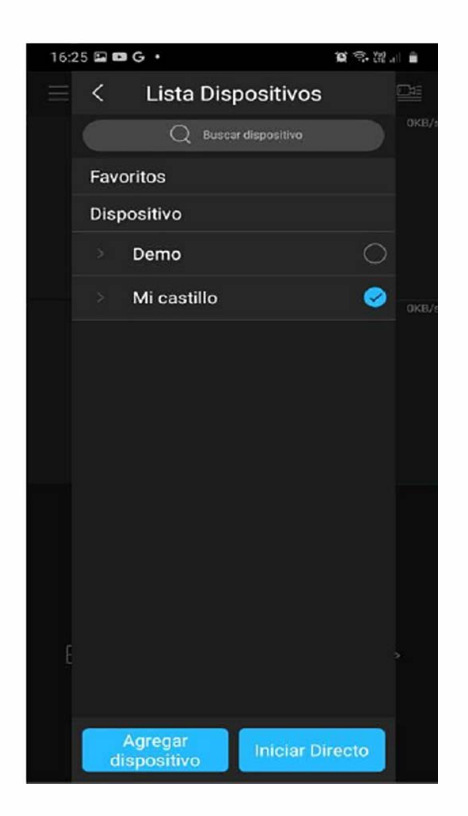

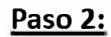

Buscar en la lista de dispositivos "Mi Castillo". Seleccionarla e "iniciar directo"

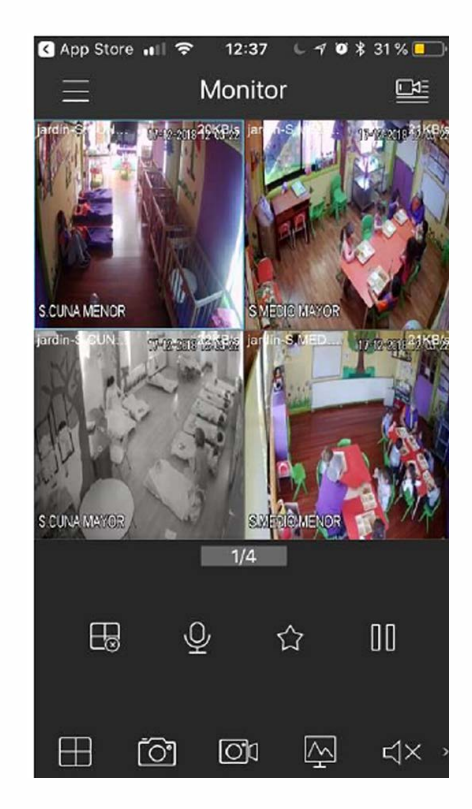

#### <u>Paso 3:</u>

jListo!

Visualice las cámaras con toda comodidad.

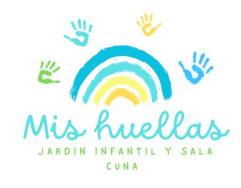

## Cuando acceso al monitor ¿Por qué sólo se muestran dos cámaras?

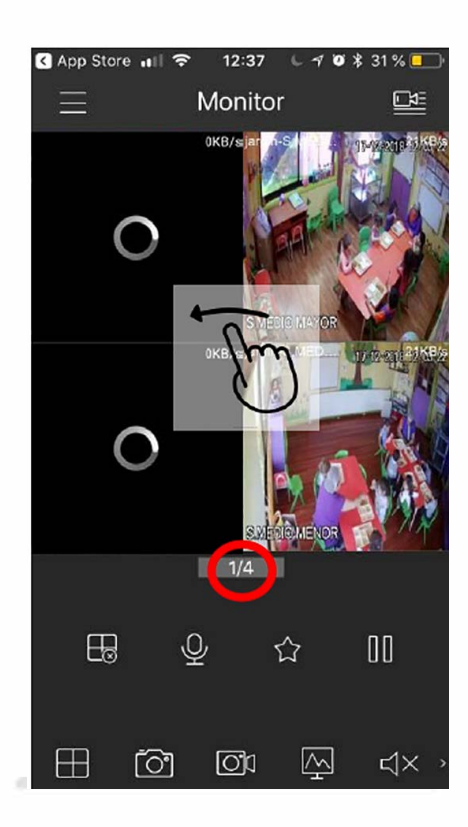

Los accesos se van entregando según el nivel en que se encuentre su hijo, que quiere decir esto, que si su hijo se encuentra en:

- <u>Sala Cuna Menor o Mayor</u>: usted podrá visualizar el aula de sala cuna menor y mayor, patio techado, patio interior y el patio interior de sala cuna.
- Medio menor: usted podrá visualizar la sala de medio menor, patio techado, patio exterior y patio interior.
- Medio Mayor: usted podrá visualizar la sala de medio mayor, patio techado, patio exterior y patio interior.

**Siempre**, deberá deslizar hacia el lado para poder visualizar todas las cámaras a las que tenga acceso.

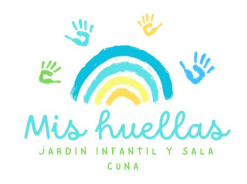